## 1. Document

- 1. JavaForOSX2014-001.dmg is the installation running environment.
- 2. Kext\_Helper\_b7.zip is tool to install USB driver.
- 3. UPSVendor.zip is USB driver
- 4. Before installing monitor software, please install USB driver first.
- 5. MAC OS 10.10 will pop up a dialog as below when installing monitoring software. Click OK and download "JavaForOSX2014-001.dmg" from the link <a href="http://www.power-software-download.com/JavaForOSX2014-001.dmg">http://www.power-software-download.com/JavaForOSX2014-001.dmg</a>

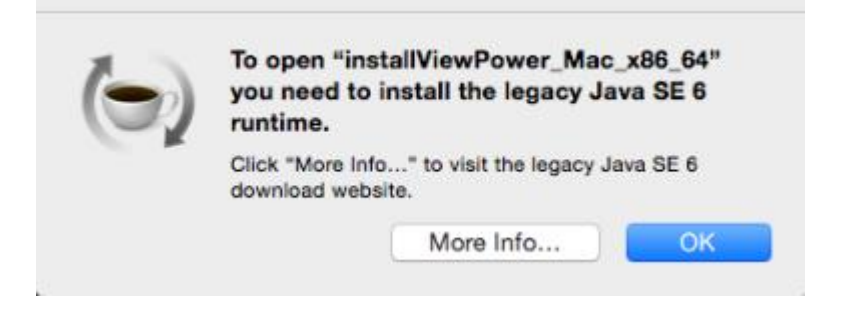

Java for OS X 2014-001

# 2.Install JavaForOSX

Step 1.Double click " JavaForOSX2014-001.dmg"

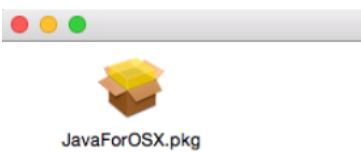

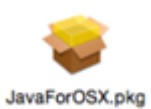

Step 2.Double click "JavaForOSX.pkg"

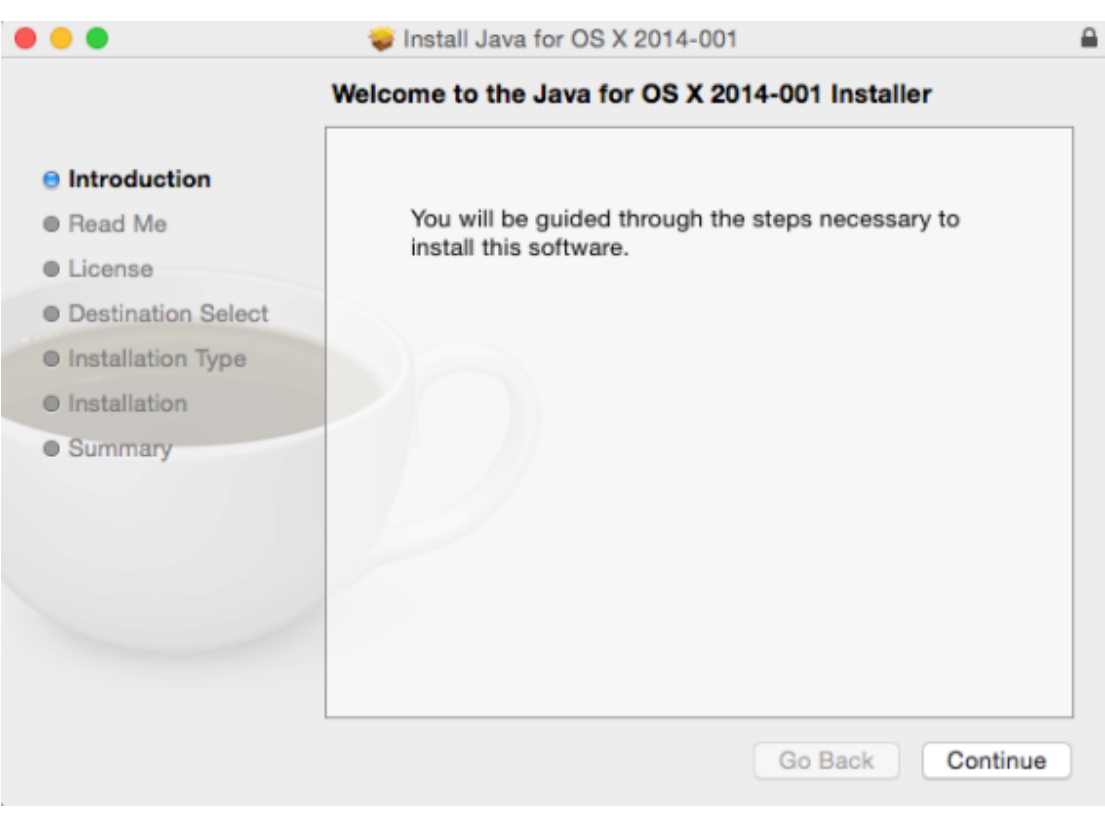

#### Click "Continue" button.

| •••                                                                                                    | 😺 Install Java for OS X 2014-001                                                                                                    |  |
|----------------------------------------------------------------------------------------------------|----------------------------------------------------------------------------------------------------|--|
|                                                                                                    | Important Information                                                                                                    |  |
| <ul> <li>e Introduction</li> <li>e Read Me</li> </ul>                                                    | Java for OS X 2014-001 includes installation improvements, and<br>supersedes all previous versions of Java for OS X. This package<br>installs the same version of Java 6 included in Java for OS X<br>2013-005.                                                                                                    |  |
| <ul> <li>License</li> <li>Destination Select</li> <li>Installation Type</li> <li>Installation</li> </ul> | On systems that have not already installed Java for OS X 2012-006<br>or later, this update disables the Java SE 6 applet plug-in. To use<br>applets on a web page, click on the region labeled "Missing plug-<br>in" to download the latest version of the Java applet plug-in from<br>Oracle.                                                        |  |
| • Summary                                                                                                | Please quit any Java applications before installing this update.<br>See <a href="http://support.apple.com/kb/HT6133">http://support.apple.com/kb/HT6133</a> for more details about this update.<br>See <a href="http://support.apple.com/kb/HT1222">http://support.apple.com/kb/HT1222</a> for information about the security content of this update. |  |
|                                                                                                    | Print Save Go Back Continue                                                                                                    |  |

Click "Continue" button.

|                    | Software License Agreement                                                                                                    |
|--------------------|----------------------------------------------------------------------------------------------------|
| Introduction       | English                                                                                                    |
| Read Me            | ENGLISH                                                                                                    |
| e License          | APPLE INC.<br>SOFTWARE LICENSE AGREEMENT                                                                                                    |
| Destination Select | SINGLE USE LICENSE                                                                                                    |
| Installation Type  | PLEASE READ THIS SOFTWARE LICENSE AGREEMENT ("LICENSE")<br>CAREFULLY BEFORE USING THE APPLE SOFTWARE. BY USING THE APPLE                                                                                                    |
| Installation       | SOFTWARE, YOU ARE AGREEING TO BE BOUND BY THE TERMS OF THIS<br>LICENSE. IF YOU DO NOT AGREE TO THE TERMS OF THIS LICENSE, DO NOT                                                                                                    |
| Summary            | LICENSE, YOU MAY RETURN THE APPLE SOFTWARE TO THE PLACE WHERE<br>YOU OBTAINED IT FOR A REFUND. IF THE APPLE SOFTWARE WAS<br>ACCESSED ELECTRONICALLY, CLICK "DISAGREE ". FOR APPLE SOFTWARE<br>INCLUDED WITH YOUR PURCHASE OF HARDWARE, YOU MUST RETURN THE<br>ENTIRE HARDWARE/SOFTWARE PACKAGE IN ORDER TO OBTAIN A REFUND.<br>IMPORTANT NOTE: To the extent that this software may be used to reproduce<br>materials, it is licensed to you only for reproduction of non-copyrighted<br>materials, materials in which you own the copyright, or materials you are<br>authorized or legally permitted to reproduce. If you are uncertain about your<br>right to copy any material, you should contact your legal advisor. |

Click "Continue" button.

|       | To continue ins<br>the software lie | talling the software you must<br>ense agreement. | st agree to the                       | terms of                                            |
|-------|-------------------------------------|--------------------------------------------------|---------------------------------------|-----------------------------------------------------|
| 0 Int | Click Agree to c                    | ontinue or click Disagree to c                   | ancel the install                     | ation and                                           |
| 8 Re  | quit the Installer                  |                                                  |                                       |                                                     |
| 🖯 Lic |                                     |                                                  |                                       |                                                     |
| De    | Read License                        |                                                  | Disagree                              | Agree                                               |
| © Ins | •                                   | -                                                | · · · · · · · · · · · · · · · · · · · |                                                     |
|       |                                     |                                                  |                                       | · 그 가지 않는 아이지 않는 것 같이 있는 것 같이 같이 같이 같이 같이 같이 같이 있다. |

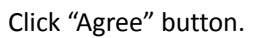

|                                                                                                    | Tinstall Java for US X 2014-001                                                                                                    | 1 |
|----------------------------------------------------------------------------------------------------|----------------------------------------------------------------------------------------------------|---|
| <ul> <li>Introduction</li> <li>Read Me</li> <li>License</li> <li>Destination Select</li> <li>Installation Type</li> <li>Installation</li> <li>Summary</li> </ul> | Standard Install on "Macintosh HD"<br>This will take 77 MB of space on your computer.<br>Click Install to perform a standard installation of this<br>software on the disk "Macintosh HD". |   |
|                                                                                                    | Change Install Location                                                                                                    |   |

Click "Install" button.

| 0 0 0                                                              | 🥪 Install Java for OS X 2014-001  | <b>a</b> |
|--------------------------------------------------------------------|-----------------------------------|----------|
|                                                                    | Installing Java for OS X 2014-001 |          |
| <ul> <li>Introduction</li> <li>Read Me</li> <li>License</li> </ul> |                                   |          |
| Destination Select                                                 | Configuring the installation      |          |
| Installation Type                                                  | _                                 |          |
| Installation                                                       |                                   |          |
| Summary                                                            |                                   |          |
|                                                                    | Go Back Cor                       | ntinue   |

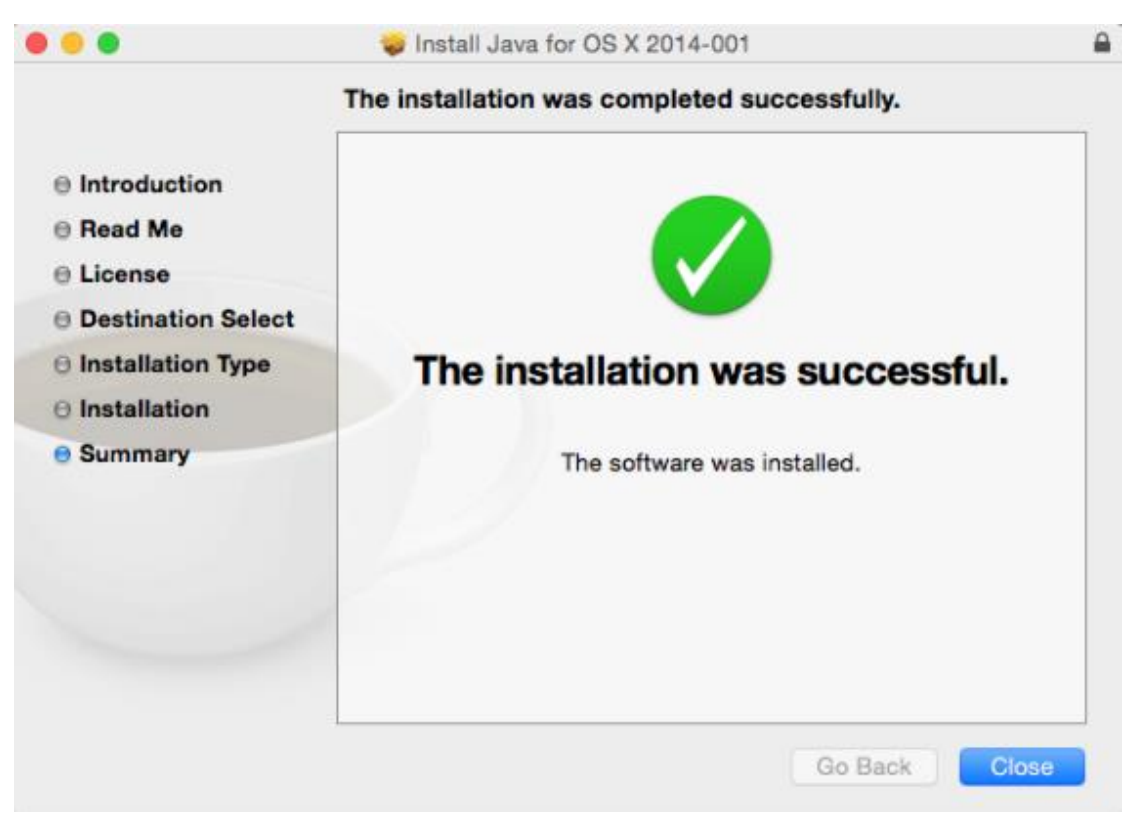

Click "Close" screen.

## **3.Install USB driver**

Link to <u>http://www.power-software-download.com/Kext\_Helper\_b7.zip</u> and <u>http://www.power-software-download.com/UPSVendor.zip</u>. Then, download 2 files.

Step 1. Extract Kext\_Helper\_b7.zip and UPSVendor.zip. Step 2. Double click the icon of kext Helper b7.

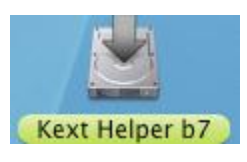

Step 3.It will pop up a dialog as below.

| kext                   | Path   |              |
|------------------------|--------|--------------|
| Clear All (Remove sele | cted ) | EASY INSTALL |

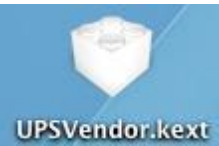

Step 4. Drag and release "UPSVendor.kext" UPSVendor.kext into the dialog of Kext Helper 0.7.

Step 5. The document will be displayed in the list.

| ext                  | Path              |                        |
|----------------------|-------------------|------------------------|
| PSVendor.kext        | /Users/voltronci/ | Desktop/UPSVendor.kext |
|                      |                   |                        |
|                      |                   |                        |
|                      |                   |                        |
|                      |                   |                        |
| Clear All Remove sel | ected             | EASY INSTALL           |

Step 6. Enter user password and click "EASY INSTALL" button to install USB driver.

| 0        | 0                    | Kext Helper 0.7              | 2                    |
|----------|----------------------|------------------------------|----------------------|
| ke<br>UF | ext<br>PSVendor.kext | Path<br>/Users/voltronci/Des | sktop/UPSVendor.kext |
|          |                      |                              |                      |
| G        | lear All Remove sel  | ected                        | EASY INSTALL         |
| Pa       | ssword:              |                              | Advanced             |

Step 7. USB Driver Installation is complete.

## 4. Install monitoring software

After JavaForOSX and USB driver have installed, then install monitoring software.

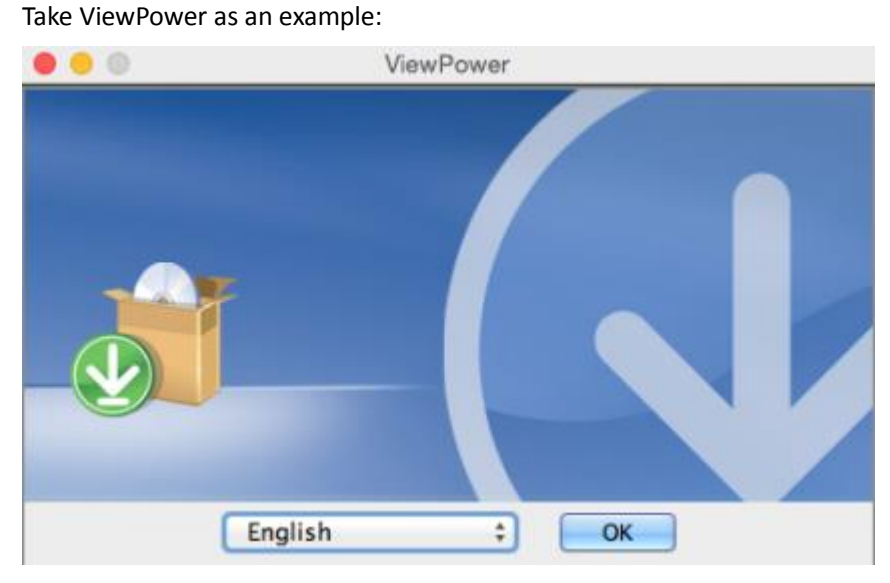

Click "OK" button.

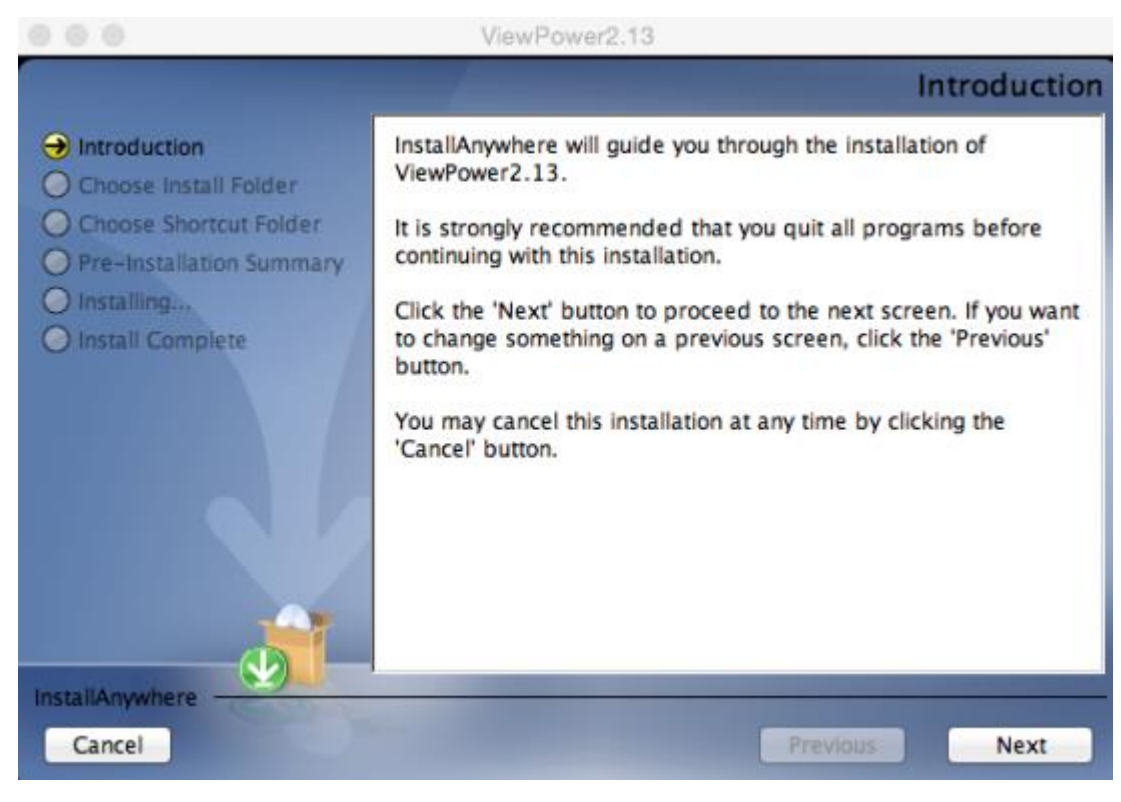

Click "Next" button.

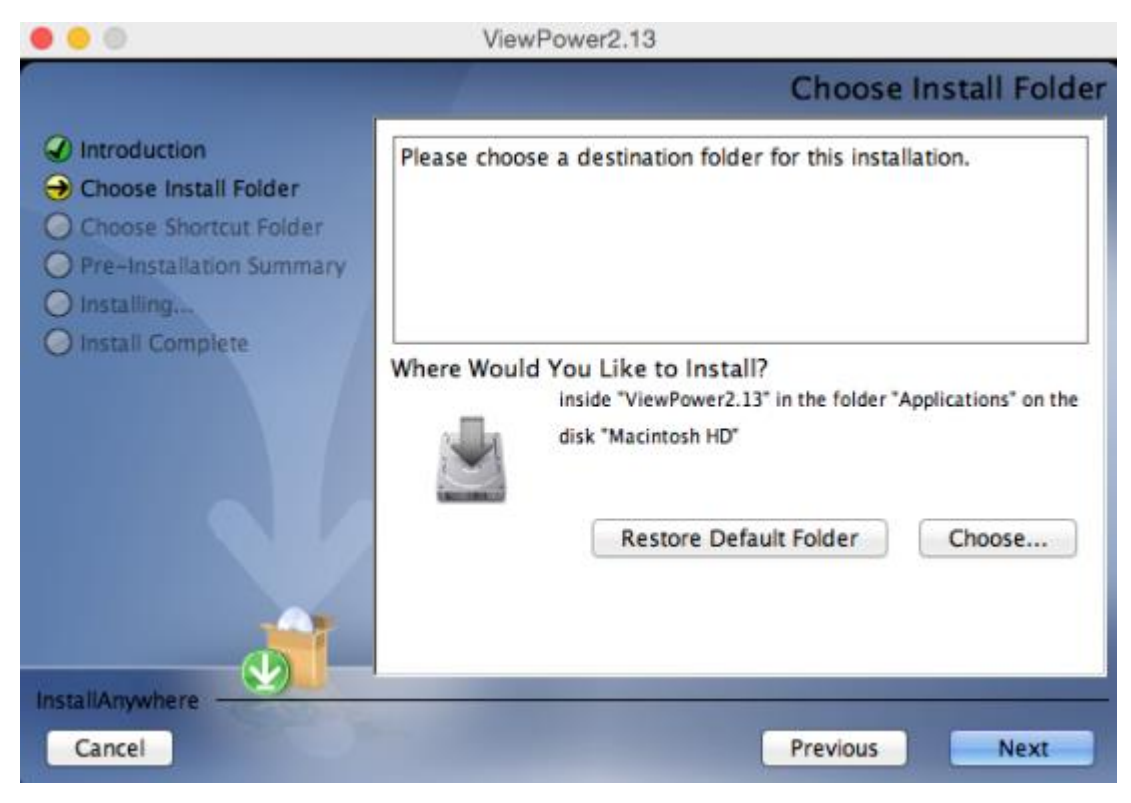

Choose a destination folder and click "Next" button.

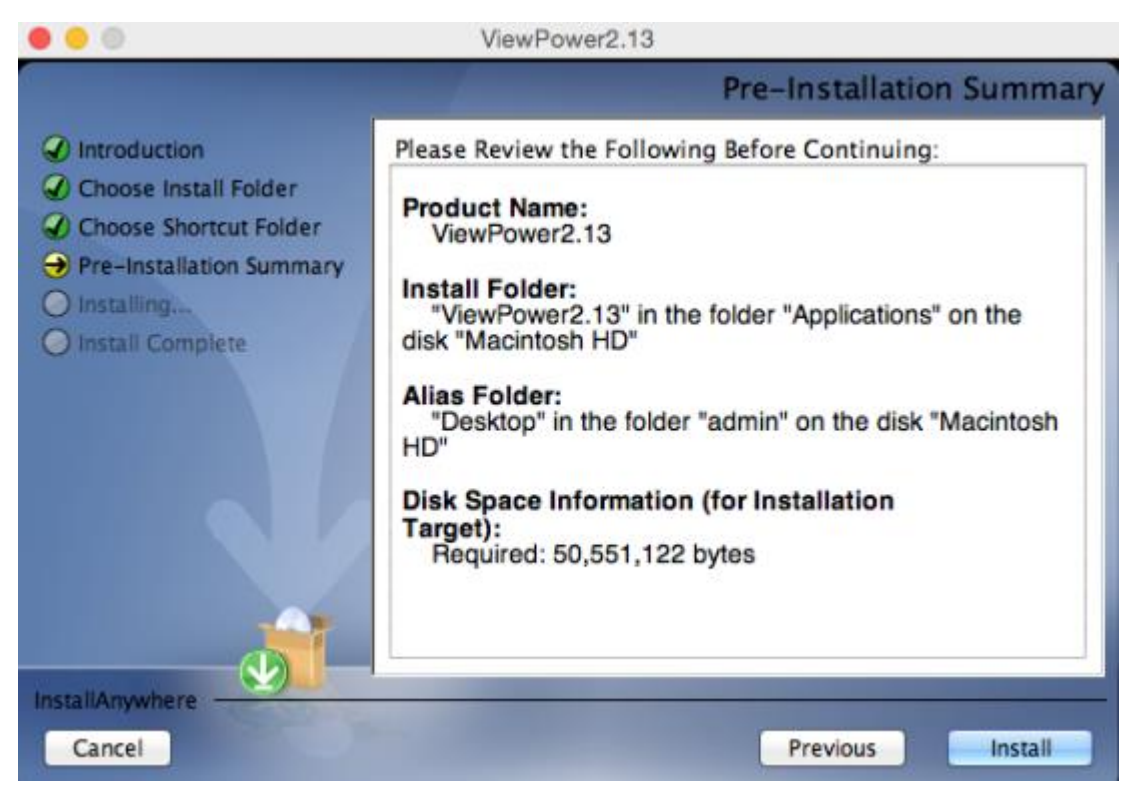

Click "Install" button.

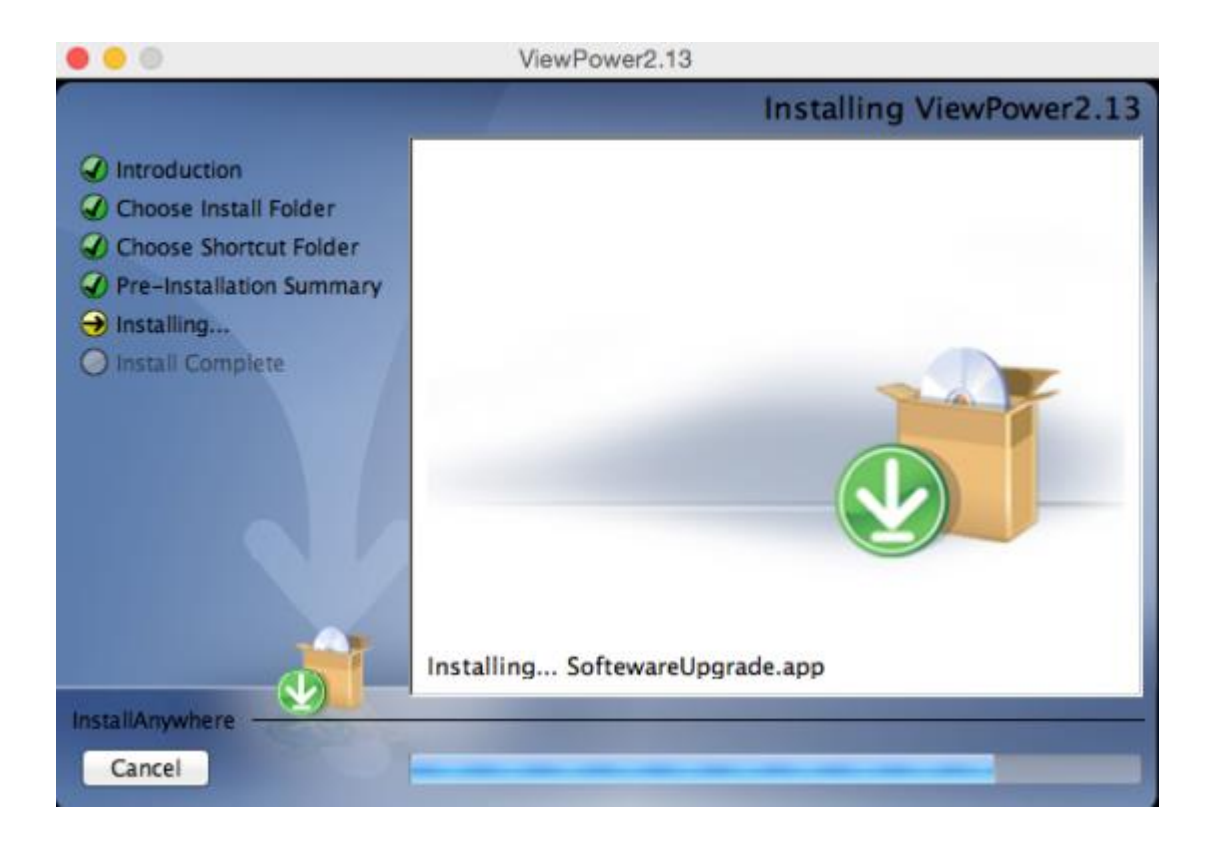

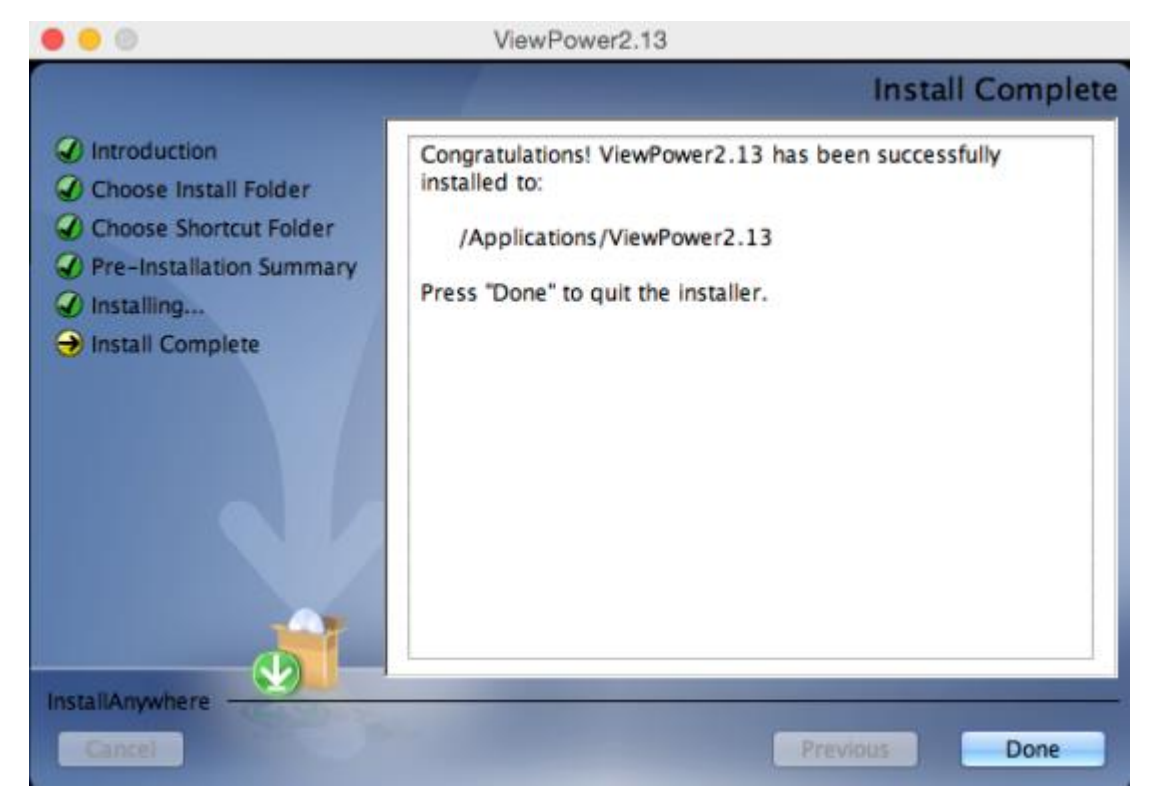

Click "done" button and the installation is complete.